## خطوات الدخول إلى موقع كلية الهندسة – جامعة حورس مصر (HUE)

- www.horus.edu.eg
  دمن الموقع الرئيسي للجامعة Engineering
  ثم faculties ثم اختيار
- ٢- الدخول مباشرة إلى موقع كلية الهندسة من الرابط <u>https://eng.horus.edu.eg/</u>

## خطوات الدخول إلى منصة التعليم الإلكتروني (ELMS) لكلية الهندسة - جامعة حورس مصر (HUE)

- ۱- الدخول إلى الموقع https://hue-engineering.com/
- ٢- للدخول لأول مرة القيام بتسجيل حساب signup و تسجيل البيانات كالأتى:

| Create an Account     | or sign in |  |
|-----------------------|------------|--|
| Email                 |            |  |
| mkhassan@horus.edu.eg |            |  |
| Password              |            |  |
|                       | ٢          |  |
|                       | Veak       |  |
| Confirm Password      |            |  |
|                       | ٢          |  |
| First Name            |            |  |
| Mohammed              |            |  |
| Last Name             |            |  |
| Kamal                 |            |  |
| Nickname              |            |  |
| Dr Mohammed Kamal     |            |  |
| Gender                |            |  |
| [ news                |            |  |

ملحوظة: لابد من التسجيل بايميل جامعة حورس (horus.edu.eg)) يمكن اختيار اى كلمة سر و لا يشترط نفس كلمة السر للايميل الخاص بال outlook ٣- سيتم ارسال رسالة تفعيل للايميل .. افتح الايميل و اضغط عليها للتفعيل

٤- للدخول بعد ذلك يكون من sign in

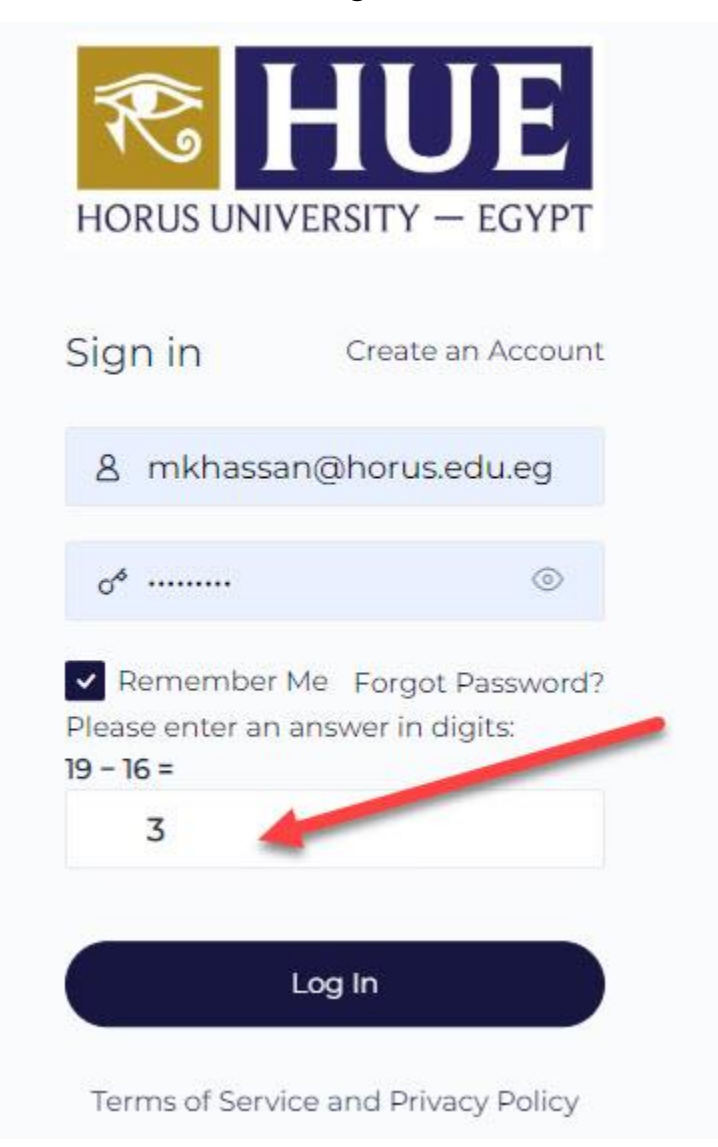

تأكد من ادخال الايميل و الباسورد المسجل و الإجابة على العملية الحسابية البسيطة للسرية

٥- واجهة المنصبة

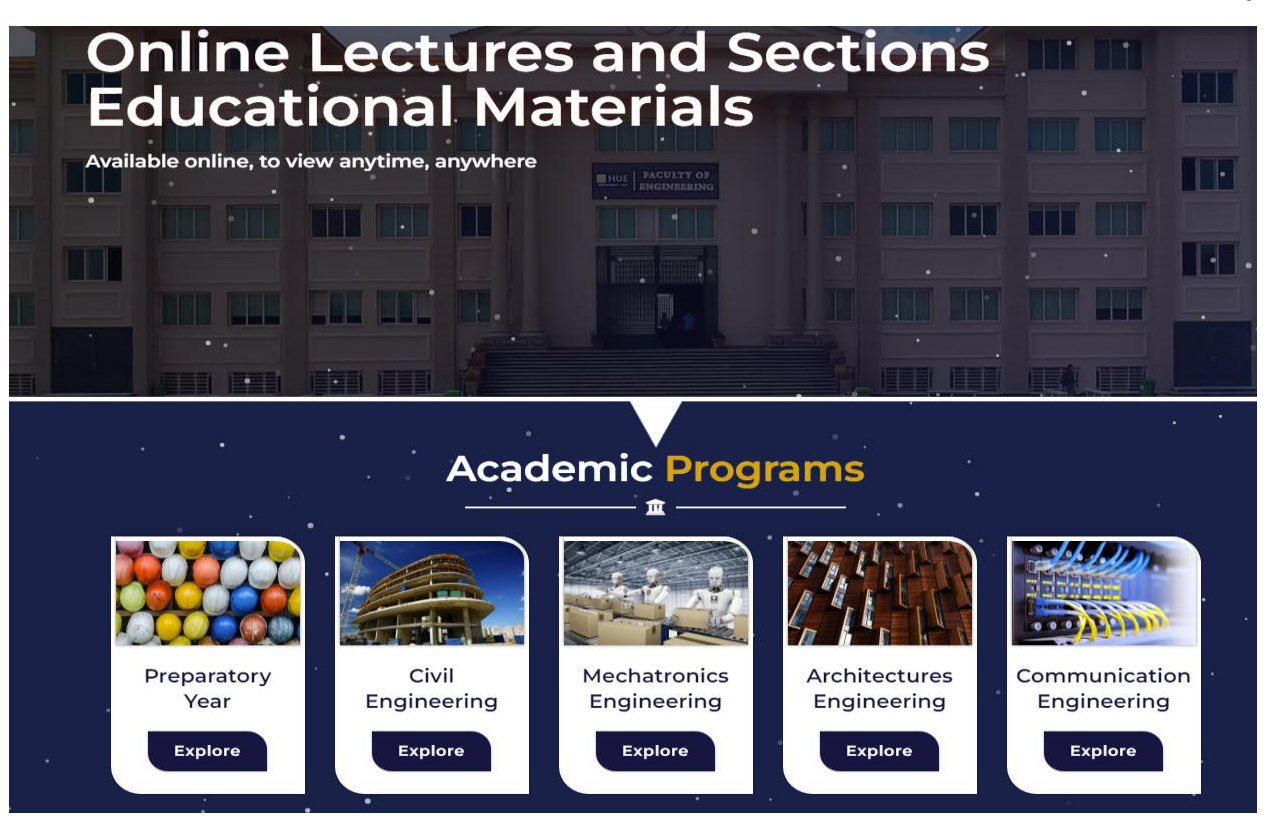

٦- اختر البرنامج الدراسى المراد دخوله سيكون مقسم الى levels تيرم اول و ثانى

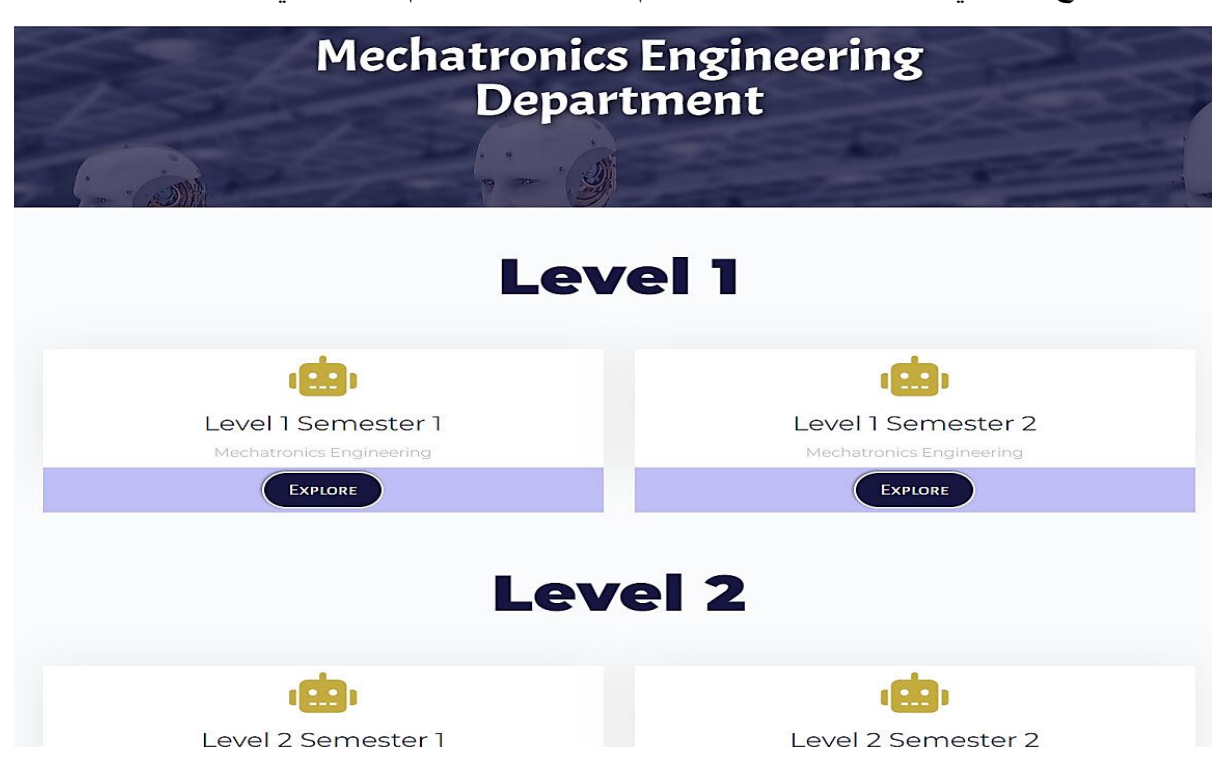

٧- عند اختيار الفصل الدراسي يتم عرض جميع المواد التي تدرس في هذا الفصل

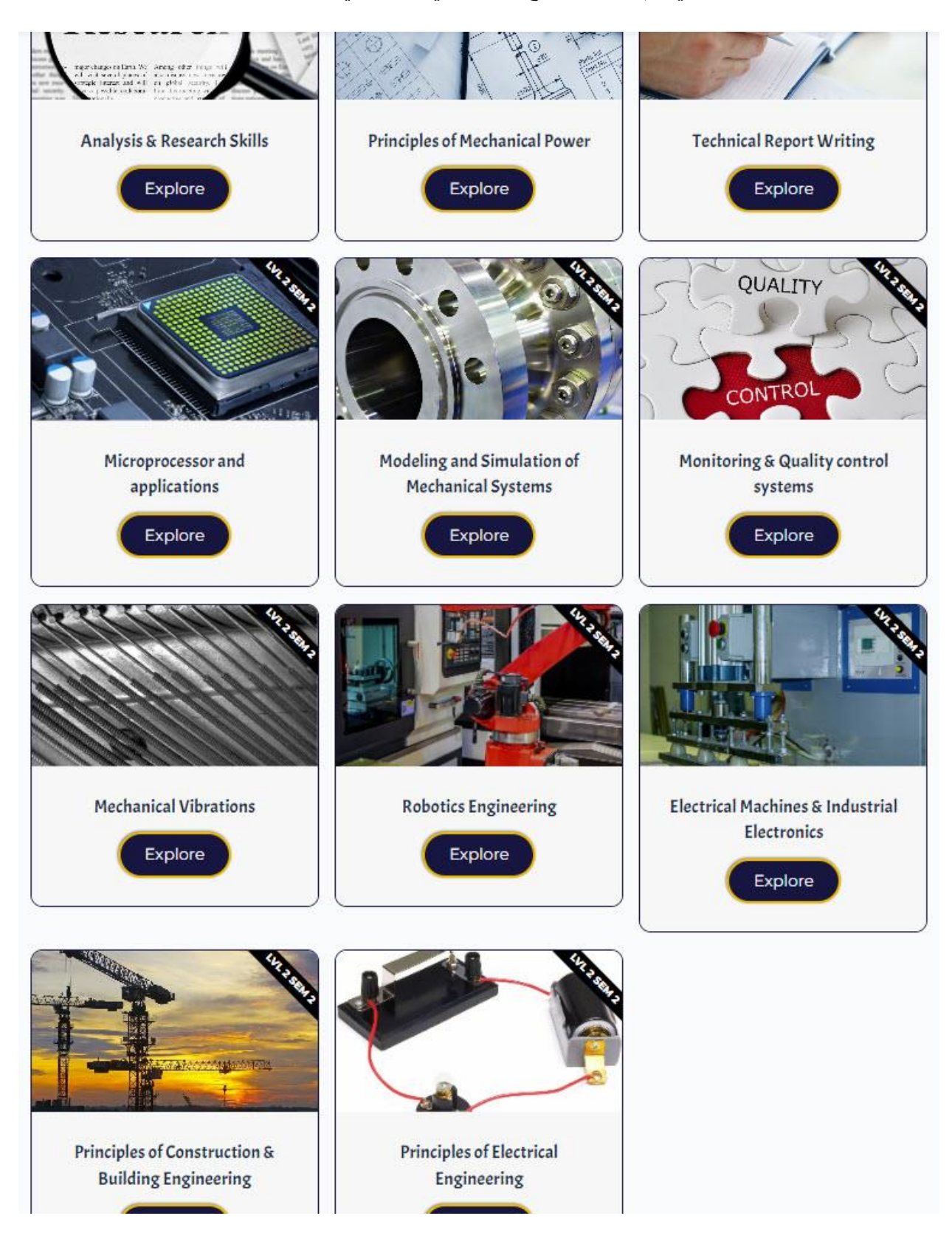

٨- يتم اختيار المادة المراد مشاهدة محتواها

تحتوى على أعضاء هيئة التدريس و الهيئة المعاونة القائمين على تدريس المادة

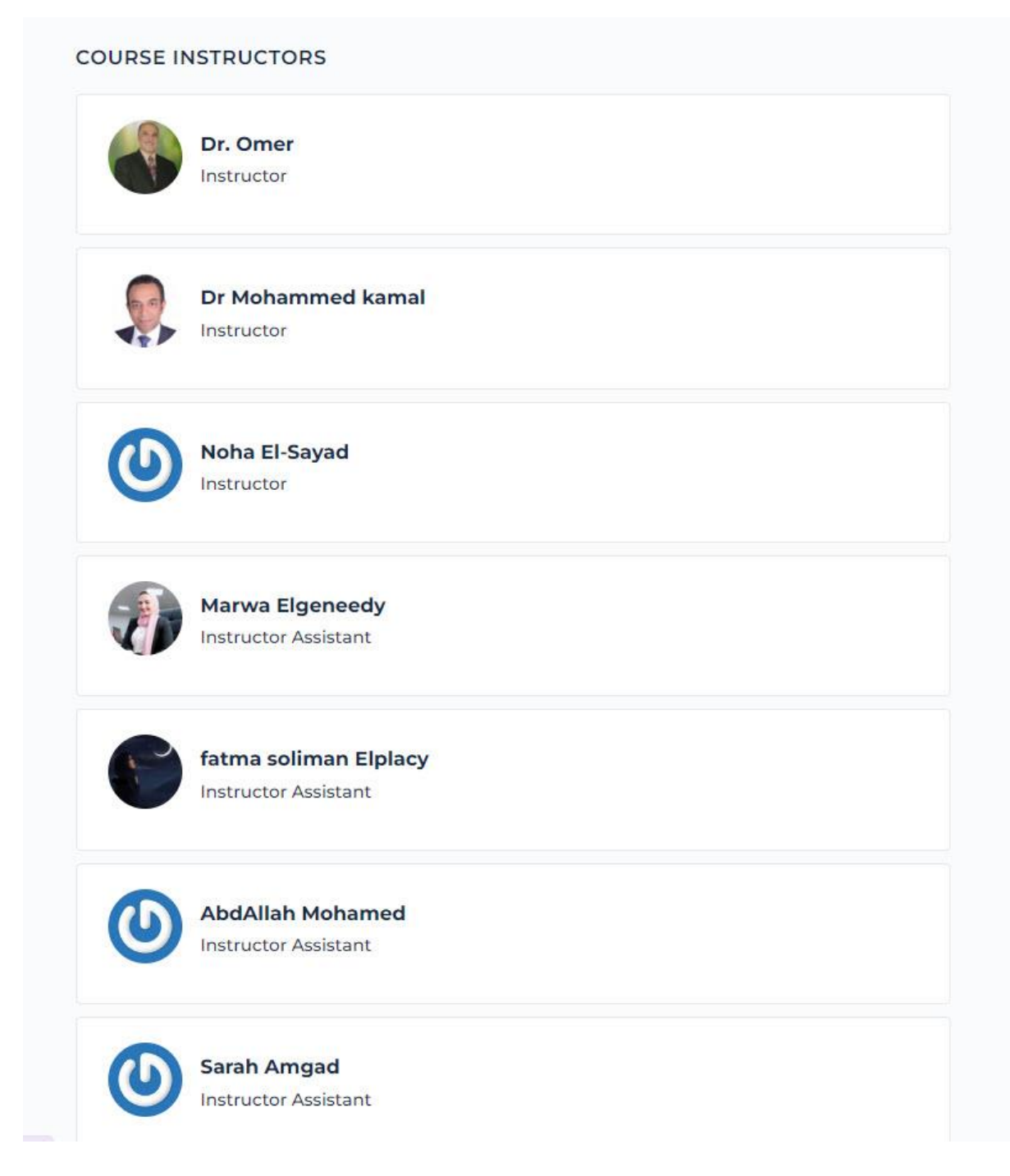

٩- كتب المادة (النظرى و العملي) و محتوى المادة مقسم أسبوعيا

| Course Books   |          |
|----------------|----------|
| Book           | 1 of 2   |
| Practical Book | 2 of 2   |
| Week 1         |          |
| Lecture 1      | 1 of 2   |
| Section 1      | 2 of 2   |
| Week 2         |          |
| Lecture 2      | 1 of 2   |
| Section 2      | 2 of 2   |
| Week 3         |          |
| Lecture 3      | 1of 2    |
| Section 3      | 2 of 2   |
| Week 4         |          |
| Lecture 4      | 1 of 2 🕥 |

۱۰ کل أسبوع به المحاضرة (pdf + video) + السکاشن (pdf + video)

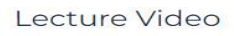

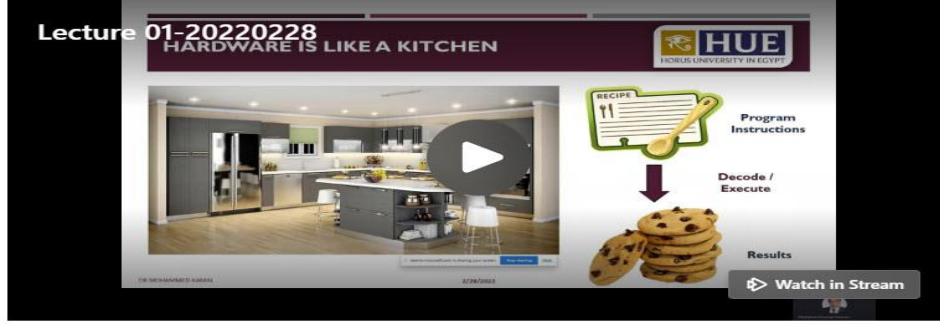

Presentation file (powerpoint/pdf)

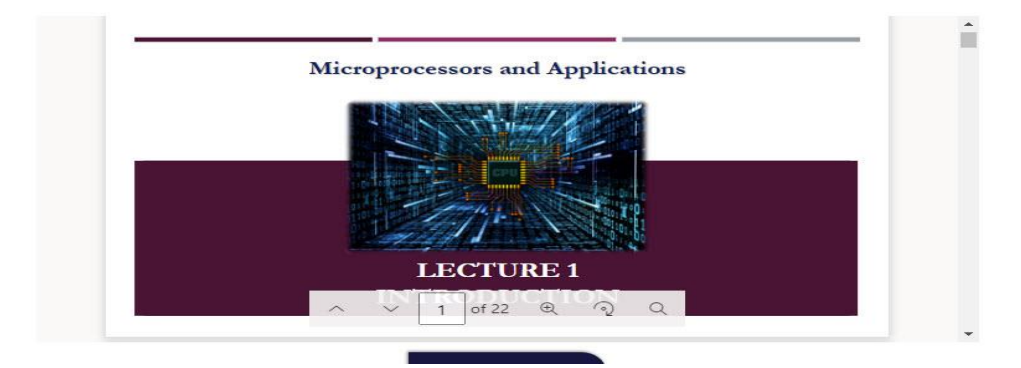

| question banks و        | بالإضافة الى ال quizzes و | - ) ) |
|-------------------------|---------------------------|-------|
| Quizzes                 |                           |       |
| Quiz 1                  |                           |       |
| Quiz 2                  |                           |       |
| Quiz 3                  | 0                         |       |
| Quiz 4                  | 0                         |       |
| Quiz 5                  | 0                         |       |
| Quiz 6                  | 0                         |       |
| Question Bank           |                           |       |
| Question Bank Section 1 | 0                         |       |
| Question Bank Section 2 |                           |       |
| Question Bank Section 3 | 0                         |       |
| Revision                |                           |       |
| Revision 1              | 0                         |       |
| Revision 2              | 0                         |       |
| Revision 3              | 0                         |       |
|                         |                           |       |
| Participants 282        |                           |       |